# LA9P307

# Altistart

Kom-igång med Profibus till ATS48/ATV28

2009-12-18

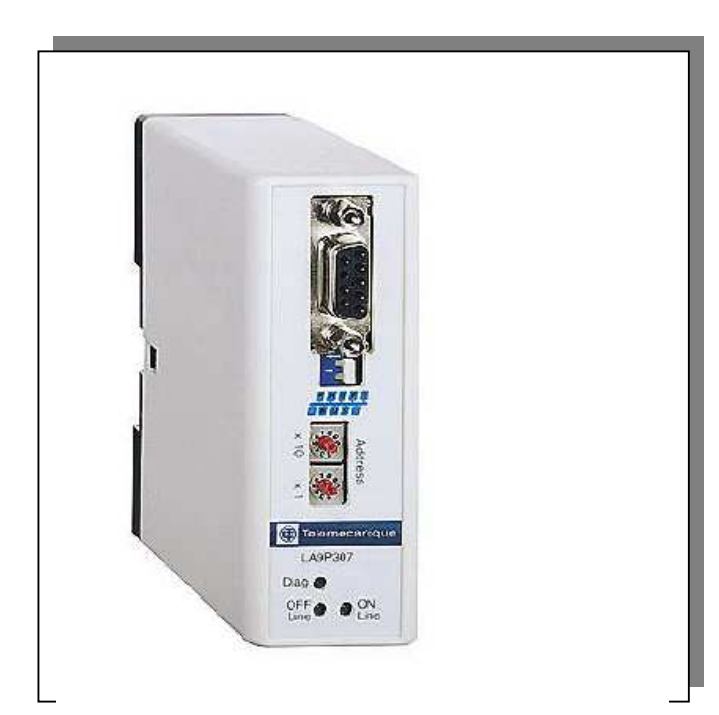

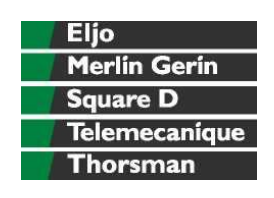

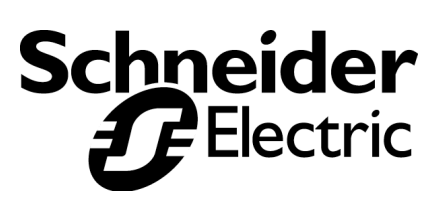

## **INNEHÅLLSFÖRTECKNING**

| 1 | INLEDNING                       | 3 |
|---|---------------------------------|---|
| 2 | ATS48 FÖR MODBUS                | 3 |
|   | 2.1 INKOPPLING                  | 3 |
|   | 2.2 INSTÄLLNING                 | 3 |
|   | 2.3 NOTERINGAR                  | 4 |
| 3 | INKOPPLING LA9P307              | 4 |
|   | 3.1 DIREKT KOPPLING LA9 – ATS48 | 4 |
|   | 3.1.1 Stift inkoppling          | 4 |
|   | 3.2 INKOPPLING FLERA ATS48      | 4 |
| 4 | JOBBA MED HILSCHER MJUKVARAN    | 5 |
| 5 | PROFIBUS AREA                   | 8 |
|   | 5.2 PKW                         | 8 |
|   | 5.2 1 KU                        | 0 |
| 6 | STYRNING                        | 8 |

### **1 INLEDNING**

För att komma ingång med Profibus kommunikation till ATS48 och eller ATV28 så behöver man ett antal manualer.

**Telemecanique, Altistart 48, User's manual, Modbus protocol** (*Telemecanique, Altistart 48, Guide d'exploitation, Protocole Modbus*)

**Telemecanique LA9P307, Gateway; Profibus DP / Modbus RTU, User manual** (Telemecanique LA9P307, Passerelle; Profibus DP / Modbus RTU, Guide d'exploitation)

Det är även bra att ha: Telemecanique, Altistart 48, Mjukstartare med mjukstoppsfunktion, Användarmanual, mars 2002

# 2 ATS48 FÖR MODBUS

### 2.1 INKOPPLING

#### 2.1.1 Plintar

Bygla på plint +24V och Stop för att kunna köra din ATS48. Alternativt kan externa förreglingar kopplas in via denna krets och/eller signalkontakt från nödstopp.

#### 2.1.2 Modbus

Använd kabel VW3P07306R10 mellan LA9P307 och ATV48 direkt eller till Modbus HUB LU9GC3. Använd kabel VW3A8306Rxx (t.ex. R10 för 1 meter) mellan HUB och ATS48. Ändterminera i HUB med VW3A8306RC. Följ Modbus-manualen i övrigt för inkoppling av Modbus-anslutningen.

### 2.2 INSTÄLLNING

Gå till meny COP med pil UPP eller NER och tryck ENTER.

#### 2.2.1 Adress

Tryck ENTER för Add och ändra adress med pil UPP eller NER till önskad adress. Tryck ENTER för att bekräfta. Gå tillbaka med ESC.

#### 2.2.2 Kommunikationshastighet

Gå till nästa meny tbr (transmission <u>baudrate</u>) för att ställa in kommunikationshastigheten. Välj t.ex. 19.2 för 19,2 kbaud.

#### 2.2.3 Kommunikationsparametrar

Gå till nästa meny FOr (<u>For</u>mat) för att ställa in kommunikationsparametrarna. Välj 8n1 för 8 databitar ingen (none) paritet och 1 stoppbit. Du kan även välja 8O1,8E1 och 8n2. O står för udda (odd) paritet och E står för jäma (even) paritet.

#### 2.2.4 Timeout

Gå till nästa meny tLP (timeout) och ställ in en lämplig timeout tid t.ex. 5.0 för 5,0 sekunder. Timeout startar efter ATS48 har fått första Modbus-kommandot. Även för läsning måste man hela tiden hålla på med Modbus-kommando för att inte timeout ska larma.

#### 2.2.5 Modbus-konfigurering

Gå till nästa meny PCT. Denna parameter tycks inte ha någon betydelse.

### 2.3 NOTERINGAR

Inställning av kommunikationsparameter börjar gälla efter från och tillslag av spänningen. Det samma gäller LA9P307 när den har fått ändrad konfiguration från Profibus. Om du använder PowerSuite mjukvaran för att ställa in din ATS48 så anpassar sig mjukvaran till de kommunikationsparametrar som du har ställt in på ATS48.

# 3 INKOPPLING LA9P307

LA9P307 och ATS48 kan inte kopplas in direkt med en rak RJ45 patch-kabel. Det är olika stiftuttag.

### 3.1 DIREKT KOPPLING LA9 – ATS48

Använd kabel VW3P07306R10 direkt mellan LA9P307 och ATS48.

#### 3.1.1 Stiftinkoppling

| LA9   | P307 | ATS48 |
|-------|------|-------|
| Stift |      | Stift |
| 4     | Gnd  | 8     |
| 5     | Gnd  | 8     |
| 7     | D(A) | 5     |
| 8     | D(B) | 4     |

### 3.2 INKOPPLING FLERA ATS48

Använd Modbus HUB LU9GC3 och koppla dina ATS48 från HUB. Använd kabel VW3P07306R10 direkt mellan LA9P307 och LU9GC3.

### 4 JOBBA MED HILSCHER MJUKVARAN

Addera LA9P307 till ditt Profibus-verktyg, filen Tele05D5.gsd. Vi använder här Hilsher-mjukvaran. Använd det Profibus verktyg som dit styrsystem förordar.

Kopiera gsd-filen.

| Open                   |                   | <u>?</u> × |
|------------------------|-------------------|------------|
| Look jn: 🔁             | ) ats 💽 🛨 🛅 🕶 📰 🗸 |            |
| E Tele05D5             |                   |            |
|                        |                   |            |
| File <u>n</u> ame:     | <u>*.gs*</u>      | 1          |
| Files of <u>type</u> : | GSD-file (*.gsd)  |            |

Lägg till produkten till ditt Profibus-nätverk.

Lägg till en Profibus-nod med LA9P307.

| <b>1</b> . 9 | iyCor      | 1 - [T       | est_la | a9p307. | pb]              |               |                |                 |             |       |
|--------------|------------|--------------|--------|---------|------------------|---------------|----------------|-----------------|-------------|-------|
| 5            | Eile       | <u>E</u> dit | ⊻iew   | Insert  | <u>S</u> ettings | <u>T</u> ools | <u>W</u> indow | <u>H</u> elp    |             | _ 8 × |
|              | P          |              | ×      | ?       |                  |               |                |                 |             |       |
| <u>-</u> ť., | * <b>*</b> | 2            | PDD    |         |                  |               |                |                 |             |       |
|              |            |              |        |         |                  |               |                |                 |             |       |
|              |            | Bare         | =9Fe   |         |                  |               |                | Master1         |             |       |
|              | -          | BUS          | , Mil  |         |                  |               |                | Station address | 1           |       |
|              |            |              |        |         |                  |               |                | DPMaster        | TSX PBY 100 |       |
|              |            |              |        |         |                  |               |                |                 |             |       |
| [            |            |              |        |         |                  |               |                | Clayer          |             |       |
|              |            |              |        |         | <u>—</u> 6       | TEWAY         |                | Slavez          |             |       |
|              |            |              |        |         |                  |               |                | Station address | 2           |       |
| 1.1          |            |              |        |         |                  |               |                | DP Slave        | LA9P307     |       |
| 1 1          |            |              |        |         |                  |               |                |                 |             |       |
|              |            |              |        |         |                  |               |                |                 |             |       |
|              |            |              |        |         |                  |               |                |                 |             |       |
|              |            |              |        |         |                  |               |                |                 |             |       |
|              |            |              |        |         |                  |               |                |                 |             |       |
| For H        | lelp, p    | oress f      | F1     |         | -                |               |                | PROFIBUS        | Config Mode |       |
| 1/21:        |            |              |        |         |                  |               |                |                 |             |       |

Välj PPO typ1 eller PPO typ2. Vi väljer här PPO typ1.

| Slave Configuration                                                                                                 |                                                   |                                                    |                                                      |                                      |                                                        |                                      |                      |                              |                                                                                                    | × |
|----------------------------------------------------------------------------------------------------|---------------------------------------------------|----------------------------------------------------|------------------------------------------------------|--------------------------------------|--------------------------------------------------------|--------------------------------------|----------------------|------------------------------|----------------------------------------------------------------------------------------------------|---|
| General<br>Device LA9P307<br>Description Slave2<br>I Activate device in actual co<br>I Enable watchdog control      | onfiguration                                      | GSD fi                                             | Sta                                                  | tion ad                              | dress<br>5D5.G9                                        | 2<br>5D                              |                      |                              | <u>DK</u><br><u>C</u> ancel<br><u>P</u> arameter Data                                                               |   |
| Max. length of in-/output data<br>Max. length of input data<br>Max. length of output data<br>Max. number of modules | 264 Byte<br>132 Byte<br>132 Byte<br>1             | Length<br>Length<br>Length<br>Numbe                | i of in-/ou<br>i of input<br>i of outpu<br>er of mod | utput da<br>data<br>ut data<br>ules  | ita                                                    | 50<br>26<br>24<br>1                  | Byte<br>Byte<br>Byte | Assi<br>Stati                | DPV1 Settings<br>gned master<br>on address 1<br>er1                                                                 |   |
| Module<br>PPO Typ 1<br>PPO Typ 2<br>PPO Typ 3<br>PPO Typ 4                                                          | Inputs<br>9 Word<br>17 Word<br>33 Word<br>62 Word | Outputs<br>8 Word<br>16 Word<br>32 Word<br>62 Word | In/Out<br>4 Word<br>4 Word<br>4 Word<br>4 Word       | Iden<br>0xF3<br>0xF3<br>0xF3<br>0xF3 | tifier<br>3, 0xC0,<br>3, 0xC0,<br>3, 0xC0,<br>3, 0xC0, | , 0xC7<br>, 0xCF<br>, 0xDF<br>, 0xFD |                      | Actu<br>Stati<br>Slave<br>27 | TSX PBY 100                                                                                                    | ] |
| Slot Idx Module<br>1 1 PPO Typ 1<br>1 2 PPO Typ 1<br>                                                               | Symbol<br>Module1<br>Module1                      | Type<br>IW<br>IW                                   | I Addr.<br>0<br>4                                    | I Len.<br>4<br>9                     | Type<br>QW<br>QW                                       | 0 Ac<br>0<br>4                       | idr. 0<br>4<br>8     | Len                          | Append Module<br><u>Remove Module</u><br><u>Insert Module</u><br>Predefined <u>Modules</u><br><u>Symbolic Names</u> |   |

#### Klicka i Parameter Data.

| aram  | arameter Data                  |                |                |  |  |
|-------|--------------------------------|----------------|----------------|--|--|
| Descr | iption All Parameter Data in h | ex description |                |  |  |
| Byte  | Description                    | Value          | ▲ Cancel       |  |  |
| 0     | 1 parameter data byte          | 0x00           |                |  |  |
| 1     | 2 parameter data byte          | 0x03           |                |  |  |
| 2     | 3 parameter data byte          | 0x01           | Parameter Data |  |  |
| 3     | 4 parameter data byte          | 0x04           |                |  |  |
| 4     | 5 parameter data byte          | 0x03           | Common         |  |  |
| 5     | 6 parameter data byte          | 0x0A           |                |  |  |
| 6     | 7 parameter data byte          | 0x03           | <u>M</u> odule |  |  |
| 7     | 8 parameter data byte          | 0x1E           |                |  |  |
| 8     | 9 parameter data byte          | 0x0A           |                |  |  |
| 9     | 10 parameter data byte         | 0x02           |                |  |  |
| 10    | 11 parameter data byte         | 0x00           |                |  |  |
| 11    | 12 parameter data byte         | 0x00           |                |  |  |
| 12    | 13 parameter data byte         | 0x00           | <b>•</b>       |  |  |

Ändra här till Common. I vårt fall ändrar vi Modbus speed till 19200baud och Modbus max N till 4. Vi vill läsa max 4 ord i rad på våra Modbus adresser. Default värden på ATS48 för Modbus är 19200 baud, 8 databitar, 1 stoppbit och ingen paritet.

| aram  | arameter Data                   |                    |                |  |
|-------|---------------------------------|--------------------|----------------|--|
| Descr | iption Common Parameter Data    |                    | <u>0</u> K     |  |
| Byte  | Description                     | Value              | Cancel         |  |
| 1     | Modbus speed                    | 19200 baud         |                |  |
| 2     | Modbus number of data bits      | 8 bits             |                |  |
| 2     | Modbus number of stop bits      | 1 bit              | Parameter Data |  |
| 2     | Modbus parity                   | No parity          |                |  |
| 3     | Modbus max N                    | 4                  | Common         |  |
| 5     | Modbus timeout (x 0.1 s)        | 10                 |                |  |
| 7     | Modbus reconnect time (s)       | 30                 | <u>M</u> odule |  |
| 4     | Modbus return time (Char)       | 3                  |                |  |
| 6     | Modbus number of retrials       | 3                  |                |  |
| 8     | Profibus PPO time out (x 0.1 s) | 10                 |                |  |
| 9     | Profibus PPO failure            | All commands reset |                |  |
| 27    | Command scan period fast        | 20                 |                |  |
| 28    | Command scan period normal      | 200                | ▼              |  |

Rulla ner i byte adressen och ändra CC1 Modbus slave adress till 1. Ändra CC1: Modbus variable adress till 400. Det är CMD (W400) i ATS48/ATV28. Ändra CC1: Modbus variable length till 1.

| aram  | arameter Data                 |             |                |  |  |
|-------|-------------------------------|-------------|----------------|--|--|
| Descr | ption Common Parameter Data   |             | <u>0</u> K     |  |  |
| Byte  | Description                   | Value       | Cancel         |  |  |
| 30    | Monitoring scan period normal | 200         |                |  |  |
| 31    | CC1: Scan configuration       | Normal scan |                |  |  |
| 39    | CC1: Modbus slave address     | Slave 1     | Parameter Data |  |  |
| 40    | CC1: Modbus variable address  | 400         |                |  |  |
| 39    | CC1: Modbus variable length   | 1 word      | Common         |  |  |
| 31    | CC2: Scan configuration       | Normal scan |                |  |  |
| 42    | CC2: Modbus slave address     | Not scanned | <u>M</u> odule |  |  |
| 43    | CC2: Modbus variable address  | 0           |                |  |  |
| 42    | CC2: Modbus variable length   | 1 word      |                |  |  |
| 31    | CC3: Scan configuration       | Normal scan |                |  |  |
| 45    | CC3: Modbus slave address     | Not scanned |                |  |  |
| 46    | CC3: Modbus variable address  | 0           |                |  |  |
| 45    | CC3: Modbus variable length   | 1 word      | <b>▼</b>       |  |  |

Rulla ner i byte adressen och ändra CM1 Modbus slave adress till 1. Ändra CM1: Modbus variable adress till 458 och Modbus variable length till 2 word. Ändra även CM2 till Modbus slave adress till 1. Ändra CM2: Modbus variable adress till 4062 och Modbus variable length till 3 word. Då kommer vi att läsa ETA och ETI samt motorström, motormoment och motorns termiska tillstånd (beräknat värde).

| arame  | irameter Data                |             |                |  |  |
|--------|------------------------------|-------------|----------------|--|--|
| Descri | iption Common Parameter Data |             | <u> </u>       |  |  |
| Byte   | Description                  | Value       | Cancel         |  |  |
| 132    | CC32: Modbus variable length | 1 word      |                |  |  |
| 35     | CM1: Scan configuration      | Normal scan |                |  |  |
| 135    | CM1: Modbus slave address    | Slave 1     | Parameter Data |  |  |
| 136    | CM1: Modbus variable address | 458         |                |  |  |
| 135    | CM1: Modbus variable length  | 2 word      | Common         |  |  |
| 35     | CM2: Scan configuration      | Normal scan |                |  |  |
| 138    | CM2: Modbus slave address    | Slave 1     | <u>M</u> odule |  |  |
| 139    | CM2: Modbus variable address | 4062        |                |  |  |
| 138    | CM2: Modbus variable length  | 3 word      |                |  |  |
| 35     | CM3: Scan configuration      | Normal scan |                |  |  |
| 141    | CM3: Modbus slave address    | Not scanned |                |  |  |
| 142    | CM3: Modbus variable address | 0           |                |  |  |
| 141    | CM3: Modbus variable length  | 1 word      | <b>•</b>       |  |  |

Detta var exempel för en ATS48. Om man ska ha flera eller ATV28 så måste man konsultera manualen för vilka variabler det ska vara.

### 5 PROFIBUS AREA

### 5.1 INPUT AREA

| Ord 0-3   | De 4 fö | örsta orden är i               | nput för PKW               |  |  |  |
|-----------|---------|--------------------------------|----------------------------|--|--|--|
| Ord 4     | Antal r | Antal modbus slavar som svarar |                            |  |  |  |
| Ord 5 – x | Dina lä | isord. I vårt fall             |                            |  |  |  |
| Ord 5     | ETA     | W458                           | Status                     |  |  |  |
| Ord 6     | ETI     | W459                           | Tilläggsstatus             |  |  |  |
| Ord 7     | LCR     | W4062                          | Ström                      |  |  |  |
| Ord 8     | LTR     | W4063                          | Moment                     |  |  |  |
| Ord 9     | THR     | W4064                          | Motorns termiska tillstånd |  |  |  |

### 5.2 OUTPUT AREA

| Ord 0-3   | De 4 första orden ä  | ir output för PKW |
|-----------|----------------------|-------------------|
| Ord 4 – x | Dina skrivord. I vår | t fall            |
| Ord 4     | CMD W400             | Kommandoord       |

### 5.3 PKW

Denna beskrivning ska inte gå in närmare på hur PKW fungerar. I princip går det ut på att man med kommando pekar ut ett ord i ATS48 och kan sedan läsa eller skriva det. Se mer i manualen för LA9P307 om PKW funktionen under kapitel 5.1 PKW

### 6 STYRNING

CMD-ordet används för att starta och stoppa.

| 16# 0006 | = Förbered start     |
|----------|----------------------|
| 16# 000F | = Start              |
| 16# 400F | = Kontrollerat stopp |

| 16# 200F | = Bromsat stopp               |
|----------|-------------------------------|
| 16# 0080 | = Återställ kommunikationsfel |

Se mer i flödesschemat i manualen "Drivecom state chart".